JADE の使用例(4) 粉末回折パターンに指数付けを行う方法(Pattern Indexing)

指数付けの実行

粉末回折パターンのデータを読み込み、「スタート」メニューから「ピークの指数付け」を 選ぶと、「パターン指数付け」ウィンドウが開き、指数付けを実行できます。

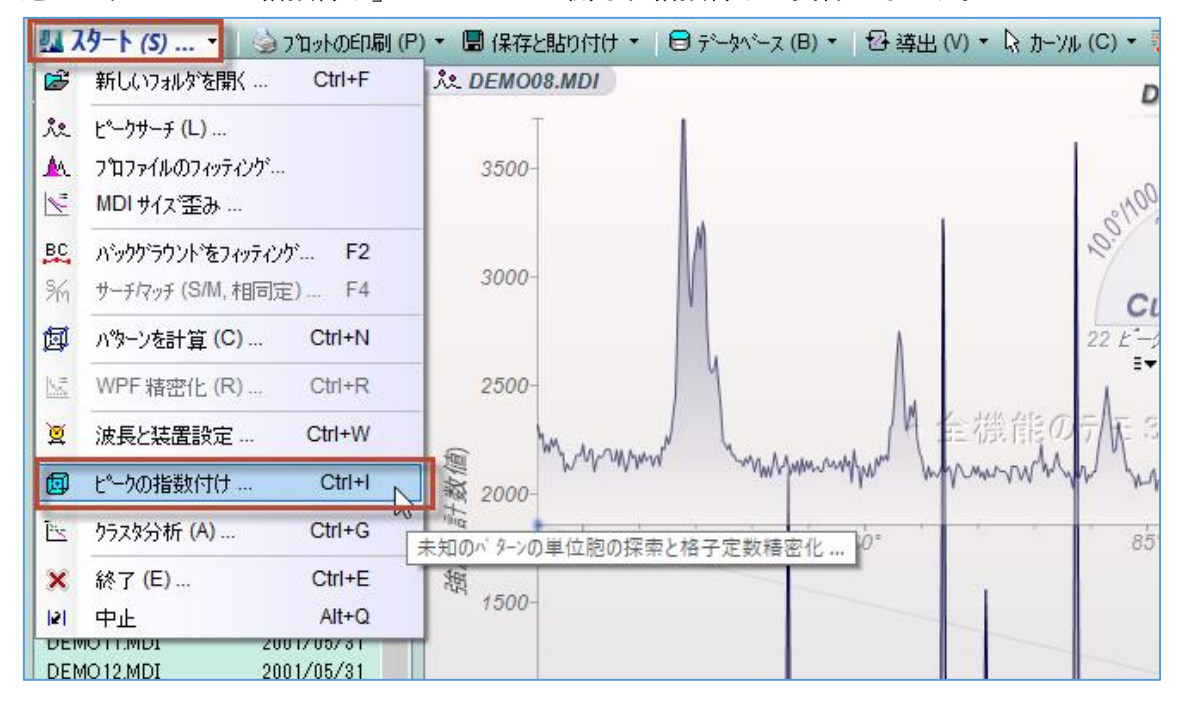

JADE は指数付けのためにピークリストを作成します。ピークにプロファイルフィッティン グを行うと、ピークリスト内のプロファイルがフィットで得られた値に置き換えられます。

| ø   | パターン指                                         | 数付                         | l <b>t •</b> ;            | 未知/                       | × 9-20                       | の単                        | 位胞とミ                                   | ラ−指数を                            | 探索する                           | õ                                     |                                                          |                                  |                     |                                             |                           |                      |                       |                                 |                      | Х   |
|-----|-----------------------------------------------|----------------------------|---------------------------|---------------------------|------------------------------|---------------------------|----------------------------------------|----------------------------------|--------------------------------|---------------------------------------|----------------------------------------------------------|----------------------------------|---------------------|---------------------------------------------|---------------------------|----------------------|-----------------------|---------------------------------|----------------------|-----|
| ×   | 閉じる 👩                                         | ┛探                         | 索(S)                      | ¥⊏1-                      | -(M) -                       | - 3                       | 2間群=                                   | ? - 20:                          | =67.4°                         | δ±0.20°                               | C=30/                                                    | å <i>fm=</i> 6                   | 0 n=                | 3 🗷                                         |                           |                      |                       | :                               | 8                    | •   |
| ø   | 結晶系                                           | fm                         | fn                        | Ρ                         | R                            | 空間                        | ]]]]]]]]]]]]]]]]]]]]]]]]]]]]]]]]]]]]]] | a (Å)                            | Ь (Å)                          | c (Å)                                 | a                                                        | β                                | γ                   | 体積                                          | シフト(x)                    | R%                   |                       |                                 |                      |     |
|     | メモ: バター<br>題になる <sup>;</sup><br>あれば、ノ<br>入力でき | -ンの打<br>場合も<br>1%ーン<br>ます。 | 皆数付<br>5ありま<br>の指数<br>WPF | けが)<br>す。打<br>数付け<br>法(は) | うまくい。<br>皆数付<br>りの際()<br>単位脆 | くかを<br>(けを<br>こ(よす<br>風の料 | 5決める朝<br>試みる前<br>1-りを付(<br>春密化の        | 要因として<br>前に、表示<br>けたビーク。<br>目的では | こは、ビー<br>されてい<br>より優先<br>は優れてい | り位置、特<br>)るマーりの(<br>されます。<br>, \るだけで) | 射に低角 <br>付いたヒ <sup>®</sup><br>下のコント<br>なく使い <sup>3</sup> | ご~クの位<br>~クを見直<br>ロールを使<br>やすい面が | 置が決<br>してくた<br>えば d | 宅的は<br>ざさい。<br>J <mark>(hkl)</mark> マ<br>す。 | 重要です<br>プロファイルフ<br>ンーカーを計 | 。余分<br>バッティン<br>算する; | なビークの<br>がのされ<br>ための単 | Dある<br>たと <sup>。</sup> -<br>に位胞 | ことが問<br>りがもし<br>データを |     |
| 立7  | 5晶系 、                                         | ∕ (P:                      | 23 (19                    | 5) 🗸                      | 2                            | 5.0                       | )                                      | 5.0                              | 5.0                            | 90                                    | .0                                                       | 90.0                             | 90.0                | 0.0                                         | )                         | <b></b><br>審密化       | (1) 単                 | 創立的                             | 回を指定                 | する。 |
| #   | 回折角                                           | (0)                        | 回折角                       | <b>角</b> (c)              | ô(*                          | )                         | (h k l)                                | ) d(o)                           | d(c)                           | δ(Å)                                  | 高                                                        | 5 面積                             | % F'                | WHM                                         |                           |                      |                       |                                 |                      | ^   |
| 1   | 25.5                                          | 78                         |                           |                           | -                            |                           |                                        | 3.479                            | 8                              |                                       | 2104.                                                    | 0 51.9                           | \$ 0.1              | 72*                                         |                           |                      |                       |                                 |                      |     |
| 2   | 35.1                                          | 48                         |                           |                           | -                            |                           |                                        | 2.551                            | 2                              |                                       | 3272.                                                    | 0 86.1                           | \$ 0.1              | 73°                                         |                           |                      |                       |                                 |                      |     |
| 3   | 37.7                                          | 84                         |                           |                           | -                            |                           |                                        | 2.379                            | 0                              |                                       | 1560.                                                    | 0 36.1                           | \$ 0.1              | 63°                                         |                           |                      |                       |                                 |                      |     |
| 4   | 43.3                                          | 49                         |                           |                           | -                            |                           |                                        | 2.085                            | 6                              |                                       | 3624.                                                    | 0 100.0                          | \$ 0.1              | 80°                                         |                           |                      |                       |                                 |                      |     |
| 5   | 46.1                                          | 87                         |                           |                           | -                            |                           |                                        | 1.963                            | 9                              |                                       | 260.                                                     | 0 1.0:                           | % 0.1               | 15°                                         |                           |                      |                       |                                 |                      |     |
| 6   | 52.5                                          | 46                         |                           |                           | -                            |                           |                                        | 1.740                            | 2                              |                                       | 1752.                                                    | 0 47.3                           | ¥ 0.1               | 88°                                         |                           |                      |                       |                                 |                      |     |
| 7   | 57.5                                          | 02                         |                           |                           | -                            |                           |                                        | 1.601                            | 4                              |                                       | 3196.                                                    | 0 95.5                           | <b>%</b> 0.1        | 98°                                         |                           |                      |                       |                                 |                      |     |
| 8   | 59.7                                          | 41                         |                           |                           | -                            |                           |                                        | 1.546                            | 7                              |                                       | 308.                                                     | 0 1.8:                           | \$ 0.1              | 68°                                         |                           |                      |                       |                                 |                      | ~   |
| 10/ |                                               |                            | 4+30                      | e                         | l m+c                        |                           | N##                                    | 2/91                             | erina                          |                                       |                                                          |                                  |                     |                                             |                           |                      |                       |                                 |                      |     |
| 10/ | 221回の指                                        | <u></u> 数1寸                | 1) 9 30                   | 9                         | 凹切                           | 「線の                       | リ致   <(                                | D()>  <                          | -0(A)>                         | (回) 抹茶                                | $\epsilon(\mathbf{Q}):\mathbf{C}$                        | AINONA                           | 甲口丛服                | 3                                           |                           |                      |                       |                                 |                      |     |

初期設定では、JADE は最初の 16 個のピークを指数付けに利用します。

「角度リミット」の設定を変更することで、より多くのピークを含めるか除外するか変更で きます。「角度リミット」の表示(下図)を、マウスで右クリックや左クリックすることで設 定値を変更できます。

| Ø | パターン打          | 旨数付          | l <b>) (</b> | 未知          | n" 9-)       | の単位胞             | <del>د</del> ٤٤ | −指数を           | 探索する                          | 5                 |               |                 |                  |                 |            |           |
|---|----------------|--------------|--------------|-------------|--------------|------------------|-----------------|----------------|-------------------------------|-------------------|---------------|-----------------|------------------|-----------------|------------|-----------|
| × | 閉じる」           | 🗊 探察         | 索(S)         | )=1         | -(M)         | ▼ 空間             | <b>¥</b> =?     | - 20           | =67.4°                        | δ±0.20°           | C=30          | DÅ fm:          | =60 n:           | =3 💽            |            |           |
| ø | 結晶系            | fm           | fn           | Ρ           | R            | 空間群(             | (#)             | a (Å)          | b (A)5                        | c (Å)             | α             | β               | γ                | 体積              | 971(x)     | R%        |
|   | メモ: ハタ<br>題になる | ーンの打<br>場合も  | 皆数付<br>うありま  | がます。<br>ます。 | うまく()<br>指数( | ,バかを決め<br>寸けを試み  | )る男<br>(る前      | 駆因としう<br>(に、表示 | cは、ビ <mark>ル</mark><br>Fiざれした | ADE 指数<br>E/右クリック | (付けと)<br>またはス | 単位胞料<br>クロール (C | 書密化の<br>trl: リセッ | )角度则<br>、Shift: | ット<br>微調整) | 余分<br>ツテ心 |
|   | あれば、<br>入力でき   | パターン<br>きます。 | の指述<br>WPF   | 数付(<br>法は   | ナの隣<br>単位    | 約にはマークを<br>胞の精密( | E付け<br>とのI      | けたビーク<br>目的では  | より優先<br>は優れてい                 | されます。<br>いるだけで    | 下のコン<br>なく使い  | トロールを<br>いやすい値  | 使えば(<br>oがありま    | d(hkl)マ<br>ます。  | ーカーを計:     | 算する       |
| 立 | 方晶系            | ✓ P2         | 3 (19        | )5) 🔨       | / 2          | 5.0              |                 | 5.0            | 5.0                           | 90                | .0            | 90.0            | 90.0             | 0.0             | - <u>1</u> | <b></b>   |

角度リミットの設定値は、下図のようにメインウィンドウの回折パターン上にもわかりや すく表示されます。

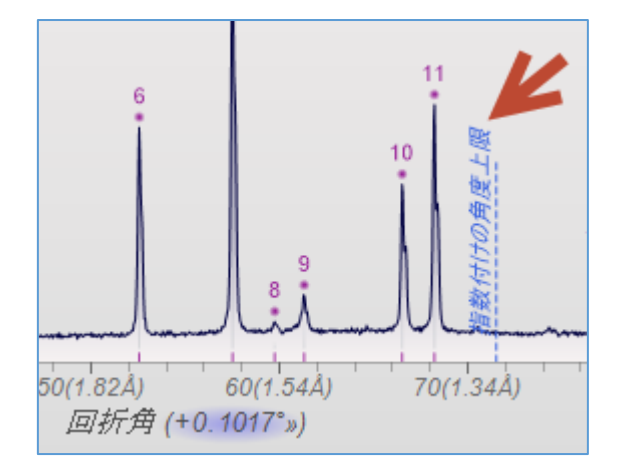

「探索」ボタンをクリックすると、指数付けが始まります。

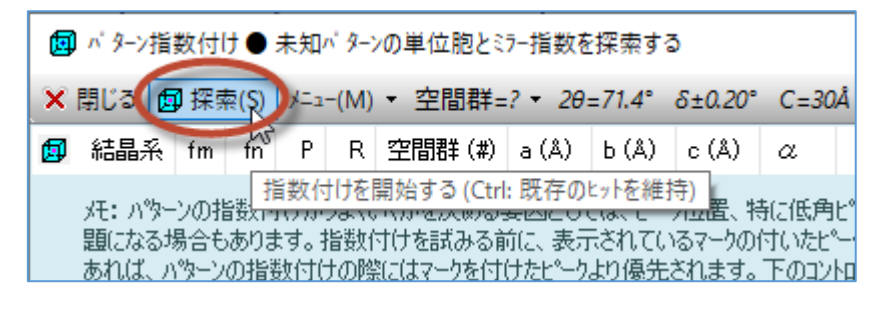

「パターン指数付け」ウィンドウ上部のヒットリスト(下図の赤い囲いの部分)に候補の一覧 が表示されます。候補の中からどれか1つを選ぶと、ダイアログ下部のピークリスト(下図 の青い囲いの部分)に(hkl)などが表示されます。

| ø    | n" 9-2 | 指数付   | t <b>t ●</b> ₹ | ⊧知∽            | \$->0, | )単位      | 胞とミ    | 7−指   | 数を探    | 索する     |         |          |           |      |         |       |        |     | ×   |
|------|--------|-------|----------------|----------------|--------|----------|--------|-------|--------|---------|---------|----------|-----------|------|---------|-------|--------|-----|-----|
| ×    | 閉じる    | 📴 探   | 索(S)           | )/ <b>⊥</b> 1- | (M) -  | 空間       | 間群=    | ? •   | 20=71  | .4° δ±0 | 0.20°C= | :30Å fn  | n=60 n    | =3   | 0       |       | li 🖯   | 52  | •   |
| ø    | 結晶系    | ξ fm  | fn             | Р              | R      | 空間       | 群(#    | )     | a (Å)  | Ь (Å)   | c (Å)   | α        |           | β    | γ       | 体積    | 971(x) | R%  | ^   |
| 六方   | 晶系     | 14    | 82             | 0              | 2      | R-3c     | : (167 | )*    | 4.7587 | 4.7587  | 12.9973 | 90.00°   | 90.0      | )0°  | 120.00° | 254.9 | 0.004  |     |     |
| 単彩   | 倡系     | 32    | 44             | 0              | 5      | P2/n     | (13)   | ĸ     | 4.5428 | 2.3796  | 4,1215  | i 90.00° | 107.5     | 57°  | 90.00°  | 42.5  | 0.002  |     |     |
| 単彩   | 椙系     | 32    | 51             | 0              | 5      | P2/c     | (13)   | ĸ     | 4.5430 | 2.3793  | 5.1308  | 90.00°   | 130.0     | )2°  | 90.00°  | 42.5  | -0.001 |     |     |
| 単彩   | 晶系     | 35    | 123            | 0              | 6      | C2/r     | n (12) | )*    | 6.9971 | 4.7587  | 2.5643  | 90.00    | 95.8      | 35°  | 90.00°  | 84.9  | 0.001  |     |     |
| 単金   | 182    | 96    | 10             | n              | 9      | <u>/</u> |        | inik: | 0.0016 | # 7601  | 15644   | 00.00*   | 100.0     | 10*  | 00.00*  | 010   | 0 000  | _   |     |
| 六方   | 晶系     | ∼ R   | -3c (16        | 67 ~           | 6      | 4.75     | 87     | 4.78  | 587    | 12.9973 | 90.0    | 90.0     | 120.0     | )    | 0.0044  | 精密化   | 🤃 単位   | 立胞を | を指え |
| #    | 回折角    | 角(o)  | 回折角            | ](c)           | ô(*    | ) (      | hk     | )     | d(o)   | d(c)    | δ(Å)    | 高さ       | 面積%       | F۷   | VHM     |       |        |     | ^   |
| 1    | 25     | .578  | 25.            | 578            | 0.0    | 01 (     | 013    | 2) 8  | 3.4798 | 3.4804  | 0.0005  | 2104.0   | 51.9%     | 0.11 | 72*     |       |        |     |     |
| 2    | 35     | .148  | 35.            | 146            | -0.0   | 02 (     | 104    | i) 2  | 2.5512 | 2.5516  | 0.0004  | 3272.0   | 86.1%     | 0.13 | 73°     |       |        |     |     |
| 3    | 37     | .784  | 37.            | 783            | -0.0   | 01 (     | 110    | )) 2  | 2.3790 | 2.3794  | 0.0003  | 1560.0   | 36.1%     | 0.10 | 63°     |       |        |     |     |
| 4    | 43     | .349  | 43.            | 356            | 0.0    | 06 (     | 113    | 3) 2  | 2.0856 | 2.0855  | -0.0001 | 3624.0   | 100.0%    | 0.18 | 80°     |       |        |     |     |
| 5    | 46     | .187  | 46.            | 183            | -0.0   | 04 (     | 203    | 2) 1  | 1.9639 | 1.9642  | 0.0003  | 260.0    | 1.0%      | 0.1  | 15°     |       |        |     |     |
| 6    | 52     | .546  | 52.            | 551            | 0.0    | 05 (     | 024    | I) 1  | 1.7402 | 1.7402  | 0.0000  | 1752.0   | 47.3%     | 0.18 | 88°     |       |        |     |     |
| 7    | 57     | .502  | 57.            | 492            | -0.0   | 10 (     | 110    | 5) 1  | 1.6014 | 1.6018  | 0.0004  | 3196.0   | 95.5%     | 0.19 | 98°     |       |        |     |     |
| 8    | 59     | 1.741 | 59.            | 748            | 0.0    | 07 (     | 2.1    | 1) 1  | 1.5467 | 1.5466  | -0.0001 | 308.0    | 1.8%      | 0.10 | 68°     |       |        |     |     |
| 9    | 61     | .301  | 61.            | 284            | -0.0   | 17 (     | 018    | 3) 1  | 1.5110 | 1.5115  | 0.0005  | 504.0    | 12.5%     | 0.33 | 35°     |       |        |     |     |
| 10   | 66     | i.509 | 66.            | 520            | 0.0    | 11 (     | 214    | D 1   | 1.4047 | 1.4046  | -0.0001 | 1328.0   | 37.5%     | 0.2  | 12°     |       |        |     |     |
| 11   | 68     | .217  | 68.            | 218            | 0.0    | 00 (     | 301    | )) 1  | 1.3737 | 1.3737  | 0.0001  | 1920.0   | 57.0%     | 0.21 | 09°     |       |        |     | ¥   |
| 11/2 | 22個の打  | 旨数付   | けするビ           | -7             | 30回    | 折線       | <δ(    | °)> ( | 0.0121 | <δ(Å)>  | 0.00024 | ④ 探索     | ₹(Q) : CH | ITON | /IA 単位脱 | 2     |        |     |     |

また、メインウィンドウでもピーク位置にスティックと(h k l)が表示されます。

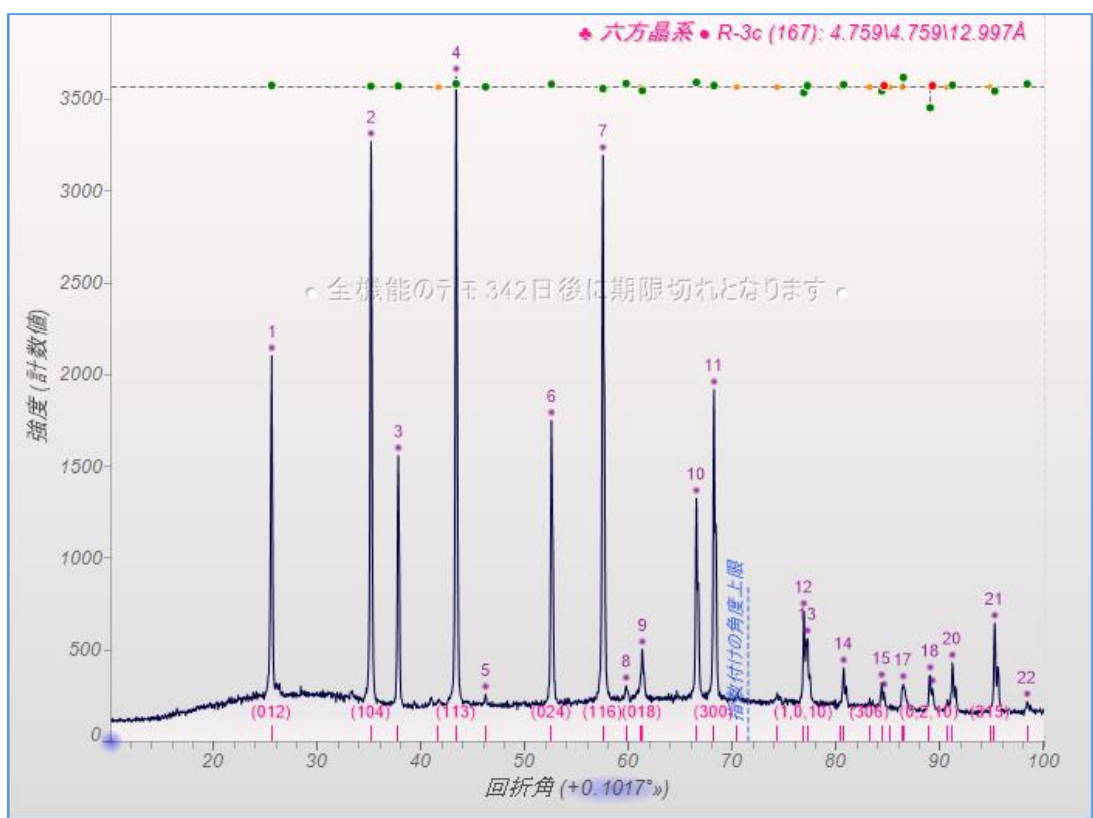

ヒットリストの「fm」列は、Figure-of-Merit(性能指数)を表しています。fm の値が小さい ものほど成績が良いことを表しており、デフォルトでは fm 値が低い順に結果が表示されま す。fm の値は、5 から 95 の範囲で算出されます。

| ø  | パターン指 | 数付け  | <b>∀●</b> 未 | :知バ  | 9-20  | の単位  | 対応と   | 287- | 指数を探          | 索する     |         | Ν      |         |        |      |       |        |
|----|-------|------|-------------|------|-------|------|-------|------|---------------|---------|---------|--------|---------|--------|------|-------|--------|
| ×  | 閉じる 🖻 | 9 探索 | ₹(S) →      | /ニュ- | (M) • | 空    | 間群    | ≢=?  | <i>2θ</i> =69 | .1° δ±0 | 0.20°C= | 30Å fn | n=60 n: | =3 🗷   |      |       | Ēa 🖯   |
| ø  | 結晶系   | fm   | fn          | Р    | R     | 空間   | 郡     | (#)  | a (Å)         | Ь (Å)   | c (Å)   | α      | 6       | 3      | γ    | 体積    | 971(x) |
| 六方 | 晶系    | 12   | 98          | 0    | 2     | R-3  | c (1  | 67)* | 4.7575        | 4.7575  | 12.9935 | 90.00° | 90.0    | 0° 120 | .00* | 254.7 | -0.026 |
| 単鈴 | 晶系    | 37   | 40          | 0    | 6     | P2/  | n (1  | 3)*  | 4.5419        | 2.3784  | 4.1208  | 90.00° | 107.6   | 1° 90  | .00° | 42.4  | -0.036 |
| 単鈴 | 晶系    | 37   | 114         | 0    | 6     | C2/  | 'm (1 | 2)*  | 6.9973        | 4.7564  | 2.5641  | 90.00° | 95.8    | 5° 90  | .00* | 84.9  | -0.025 |
| 六方 | 晶系    | 38   | 40          | 0    | 10    | R-3  | m (1  | 66)* | 4.7575        | 4.7575  | 12.9935 | 90.00° | 90.0    | 0° 120 | .00* | 254.7 | -0.026 |
| 六方 | 晶系    | 38   | 12          | 0    | 10    | R-3  | (14   | 8)*  | 4.7592        | 4.7592  | 13.0062 | 90.00° | 90.0    | 0° 120 | .00° | 255.1 | 0.000  |
| 単彩 | 倡系    | 39   | 19          | 0    | 6     | C2/  | (m (1 | 2)*  | 9.0986        | 4.7593  | 2.5657  | 90.00° | 130.0   | 4° 90  | .00* | 85.1  | 0.021  |
| 六方 | 晶系 ~  | R-3  | 3c (16      | 7 ~  | 2     | 4.79 | 575   | 4    | .7575         | 12.9935 | 90.0    | 90.0   | 120.0   | -0.02  | !6   | 精密化   | 🛈 単位   |
| #  | 回折角(  | o) [ | 回折角         | (c)  | δ(*   | )    | (h}   | < 1) | d(o)          | d(c)    | δ(Å)    | 高さ     | 面積%     | FWHM   |      |       |        |
| 1  | 25.5  | 43   | 25.5        | 555  | 0.0   | 111  | (0)   | 12)  | 3.4844        | 3.4794  | -0.0050 | 1246.4 | 48.7%   | 0.166* |      |       |        |
| 2  | 35.1  | 39   | 35.1        | 126  | -0.0  | 13   | (1)   | (4)  | 2.5518        | 2.5509  | -0.0009 | 2430.9 | 84.7%   | 0.147° |      |       |        |
| 3  | 37.7  | 74   | 37.7        | 762  | -0.0  | 112  | (1)   | 10)  | 2.3796        | 2.3788  | -0.0008 | 1069.1 | 36.3%   | 0.144° |      |       |        |

結果がたくさん表示される場合は、「性能指数のカットオフ」の設定で一定以上の fm 値を 持つ結果を表示しないように絞り込むことができます。

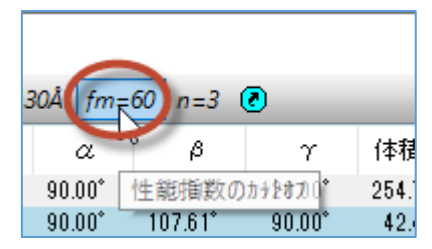

「fn」列は、同等の Smith-Snyder 性能指数を示しています。fn 値が高いほど成績が良く、 999 が最大です。

| 圓 パタ−ン指 | 数付け                                                                | ₩ ● 未   | 知パ  | 9-20 | の単位胞とミラ−指   | 自数を探索  | 懐する     |         |        |                  |                  |       |  |  |  |
|---------|--------------------------------------------------------------------|---------|-----|------|-------------|--------|---------|---------|--------|------------------|------------------|-------|--|--|--|
| 🗙 閉じる 🙍 | × 閉じる 圓 探索(S) メニュ-(M) ▼ 空間群=? ▼ 2θ=69.1° δ±0.20° C=30Å fm=60 n=3 🕗 |         |     |      |             |        |         |         |        |                  |                  |       |  |  |  |
| 🗊 結晶系   | fm                                                                 | fn      | Ρ   | R    | 空間群 (#)     | a (Å)  | Ь (Å)   | c (Å)   | α      | β                | γ                | 体積    |  |  |  |
| 六方晶系    | 12                                                                 | 98      | 0   | 2    | R-3c (167)* | 4.7575 | 4.7575  | 12.9935 | 90.00° | 90.00°           | $120.00^{\circ}$ | 254.7 |  |  |  |
| 単斜晶系    | 37                                                                 | 40      | 0   | 6    | P2/n (13)*  | 4.5419 | 2.3784  | 4.1208  | 90.00° | 107.61°          | 90.00°           | 42.4  |  |  |  |
| 単斜晶系    | 37                                                                 | 114     | 0   | 6    | C2/m (12)*  | 6.9973 | 4.7564  | 2.5641  | 90.00° | 95.85°           | $90.00^{\circ}$  | 84.9  |  |  |  |
| 六方晶系    | 38                                                                 | 40      | 0   | 10   | R-3m (166)* | 4.7575 | 4.7575  | 12.9935 | 90.00° | $90.00^{\circ}$  | $120.00^{\circ}$ | 254.7 |  |  |  |
| 六方晶系    | 38                                                                 | 12      | 0   | 10   | R−3 (148)*  | 4.7592 | 4.7592  | 13.0062 | 90.00° | $90.00^{\circ}$  | $120.00^{\circ}$ | 255.1 |  |  |  |
| 単斜晶系    | 39                                                                 | 19      | 0   | 6    | C2/m (12)*  | 9.0986 | 4.7593  | 2.5657  | 90.00° | $130.04^{\circ}$ | $90.00^{\circ}$  | 85.1  |  |  |  |
| 単斜晶系    | 47                                                                 | 7       | 0   | 9    | C2/c (15)*  | 5.1026 | 6.9573  | 2.7963  | 90.00° | 111.31°          | $90.00^{\circ}$  | 92.5  |  |  |  |
| 単斜晶系    | 55                                                                 | 31      | 0   | 14   | P2/m (10)*  | 4.5419 | 2.3784  | 4.1208  | 90.00° | 107.61°          | $90.00^{\circ}$  | 42.4  |  |  |  |
|         |                                                                    | · · · · | 8   |      |             |        |         |         |        |                  |                  |       |  |  |  |
| 六方晶系 🗸  | R-8                                                                | Bc (16  | 7 ~ | 2    | 4.7575 4.7  | 575    | 12.9935 | 90.0    | 90.0   | 120.0            | -0.026           | 精密化   |  |  |  |
| # 同拆鱼(  | പ്ര                                                                | a#f∰    | 6   | 80   | ) (64.0     | d(a)   | d(a)    | 8(8)    | 查:t    | 両珪火 ロ            | WUM              |       |  |  |  |

ある程度の予備知識がある場合は、 ツールバーのメニューから結晶系や空間群、単位胞の 体積などで結果を絞り込むことができます。

| Ø                          | パターン指導                                            | 数付け                                | け● 未知ハ                                                   | ターンの単                                                 | 位胞とミラー                                             | 指数を探                                                   | 索する                                                    |                                                             |                                                      |                                                   |                                                        | $\times$ |
|----------------------------|---------------------------------------------------|------------------------------------|----------------------------------------------------------|-------------------------------------------------------|----------------------------------------------------|--------------------------------------------------------|--------------------------------------------------------|-------------------------------------------------------------|------------------------------------------------------|---------------------------------------------------|--------------------------------------------------------|----------|
| ×                          | 閉じる 🖪                                             | 探索                                 | ē(S) ≯=⊒-                                                | (M) - 3                                               | 2間群=?                                              | • ==<br>P2 (3)                                         | J J                                                    | ^ C                                                         | =30Å fm                                              | =60 n=                                            | =3 💽                                                   | •        |
| ø                          | 結晶系                                               | •                                  | すべての                                                     | 空間群                                                   | 63                                                 | P21 (4                                                 | 4)<br>1                                                | (Å)                                                         | α                                                    | 6                                                 | 3                                                      | γ ^      |
| 六方                         | 晶系                                                |                                    | 中心空間                                                     | 聞群のみ                                                  | 指                                                  | 数付けのた                                                  | 。<br>とめに空間                                             | 群を指定                                                        | する 指定                                                | しない                                               | 0° 120                                                 | .00*     |
| 単彩                         | 相系 🔤                                              |                                    | 非中心の                                                     | )空間群                                                  | തൿ 🔚                                               | Cm (8                                                  | 0                                                      | .120                                                        | 8 90.00                                              | 107.6                                             | 1° 90                                                  | .00*     |
| 単彩                         | 14晶系                                              |                                    |                                                          |                                                       | . 7.                                               | $\operatorname{Cc}(9)$                                 | í                                                      | .564                                                        | 1 90.00°                                             | 95.8                                              | 5° 90                                                  | .00*     |
| 六方                         | 晶系                                                |                                    | Sohncke                                                  | 空間群(                                                  | りみ                                                 | P2/m                                                   | (10)                                                   | .993                                                        | 5 90.00°                                             | 90.0                                              | 0° 120                                                 | .00* 🗸   |
| <                          | -                                                 | _                                  |                                                          |                                                       |                                                    | P21/n<br>C2/m                                          | n (11)<br>(12)                                         | v 📃                                                         |                                                      |                                                   |                                                        | >        |
| 六方                         | 品系 ∨                                              | R-3                                | 3c (167 🗸                                                | 2 4.                                                  | 7575                                               | 1.7575                                                 | 12.9935                                                | 90.0                                                        | 90.0                                                 | 120.0                                             | -0.02                                                  | 6 精      |
|                            |                                                   | _                                  |                                                          |                                                       |                                                    |                                                        |                                                        |                                                             |                                                      |                                                   |                                                        |          |
| #                          | 回折角(                                              | o) [                               | 回折角(c)                                                   | δ(°)                                                  | (hkl)                                              | d(o)                                                   | d(c)                                                   | δ(Å)                                                        | 高さ                                                   | 面積%                                               | FWHM                                                   | ^        |
| #                          | 回折角()<br>25.54                                    | o) [0<br>13                        | 回折角(c)<br>25.555                                         | ව(° )<br>0.011                                        | (hkl)<br>(012)                                     | d(o)<br>3.4844                                         | d(c)<br>3.4794                                         | රි(Å)<br>-0.0050                                            | 高さ<br>1246.4                                         | 面積%<br>48.7%                                      | FWHM<br>0.166°                                         | ^        |
| #<br>1<br>2                | 回折角()<br>25.54<br>35.13                           | o) [<br>43<br>39                   | 回折角(c)<br>25.555<br>35.126                               | δ(°)<br>0.011<br>-0.013                               | (hkl)<br>(012)<br>(104)                            | d(o)<br>3.4844<br>2.5518                               | d(c)<br>3.4794<br>2.5509                               | ∂(Å)<br>-0.0050<br>-0.0009                                  | 高さ<br>1246.4<br>2430.9                               | 面積%<br>48.7%<br>84.7%                             | FWHM<br>0.166°<br>0.147°                               |          |
| #<br>1<br>2<br>3           | 回折角(<br>25.54<br>35.13<br>37.77                   | o) [0<br>13<br>39<br>74            | 回折角(c)<br>25.555<br>35.126<br>37.762                     | δ(*)<br>0.011<br>-0.013<br>-0.012                     | (hkl)<br>(012)<br>(104)<br>(110)                   | d(o)<br>3.4844<br>2.5518<br>2.3796                     | d(c)<br>3.4794<br>2.5509<br>2.3788                     | δ(Å)<br>-0.0050<br>-0.0009<br>-0.0008                       | 高さ<br>1246.4<br>2430.9<br>1069.1                     | 面積%<br>48.7%<br>84.7%<br>36.3%                    | FWHM<br>0.166°<br>0.147°<br>0.144°                     |          |
| #<br>1<br>2<br>3<br>4      | 回折角(<br>25.54<br>35.13<br>37.73<br>43.34          | o) [0<br>13<br>39<br>74            | 回折角(c)<br>25.555<br>35.126<br>37.762<br>43.337           | δ(*)<br>0.011<br>-0.013<br>-0.012<br>-0.003           | (hkl)<br>(012)<br>(104)<br>(110)<br>(113)          | d(o)<br>3.4844<br>2.5518<br>2.3796<br>2.0860           | d(c)<br>3.4794<br>2.5509<br>2.3788<br>2.0850           | ∂(Å)<br>-0.0050<br>-0.0009<br>-0.0008<br>-0.0010            | 高さ<br>1246.4<br>2430.9<br>1069.1<br>2947.5           | 面積%<br>48.7%<br>84.7%<br>36.3%<br>100.0%          | FWHM<br>0.166°<br>0.147°<br>0.144°<br>0.144°           |          |
| #<br>1<br>2<br>3<br>4<br>5 | 回折角(<br>25.54<br>35.13<br>37.77<br>43.34<br>52.53 | o) [<br>13<br>39<br>74<br>10<br>39 | 回折角(c)<br>25.555<br>35.126<br>37.762<br>43.337<br>52.535 | δ(°)<br>0.011<br>-0.013<br>-0.012<br>-0.003<br>-0.003 | (hkl)<br>(012)<br>(104)<br>(110)<br>(113)<br>(024) | d(o)<br>3.4844<br>2.5518<br>2.3796<br>2.0860<br>1.7404 | d(c)<br>3.4794<br>2.5509<br>2.3788<br>2.0850<br>1.7397 | δ(Å)<br>-0.0050<br>-0.0009<br>-0.0008<br>-0.0010<br>-0.0007 | 高さ<br>1246.4<br>2430.9<br>1069.1<br>2947.5<br>1393.9 | 面積%<br>48.7%<br>84.7%<br>36.3%<br>100.0%<br>46.8% | FWHM<br>0.166°<br>0.147°<br>0.144°<br>0.144°<br>0.143° | ~        |

すべてのメニューを表示させたツールバーです。最大の単位胞の大きさや体積で絞り込む こともできます。

| <b>回</b> nº 9-2 | 指数付け●   | 未知バターンの   | 単位胞とミラー指 | 数を探索す            | 5       |       |                     |       |       |      |           | × |
|-----------------|---------|-----------|----------|------------------|---------|-------|---------------------|-------|-------|------|-----------|---|
| 🗙 閉じる           | 🗐 探索(S) | א=⊐-(M) ד | 空間群=? ▼  | <i>2</i> θ=67.4° | δ±0.20° | C=30Å | 100 <b>-</b> 500Å ³ | fm=60 | n=3 💽 | li 🖯 | <u>85</u> | 3 |

ICDD の PDF データベースとの連携

「パターン指数付け」ダイアログの右上にあるボタンから、ICDD の PDF データベースを 検索する画面を呼び出し、類似のセルを検索することができます。

| ø  | パターン指   | 数付け   | t● ŧ   | ≂知バ           | 9-20  | )単位胞とミ    | ラ−指数    | を探察   | 索する     |           |         |         |        |         | 5     |        | ×      |
|----|---------|-------|--------|---------------|-------|-----------|---------|-------|---------|-----------|---------|---------|--------|---------|-------|--------|--------|
| ×  | ສືບລີ 🙍 | 探索    | ₹(S)   | у <u>⊏</u> 1- | (M) - | 空間群=      | ? + 2   | θ=67. | 4° δ±0  | .20° C=   | 30Å fm  | n=60 n: | =3 🕐   |         |       | T P    | ā 🖻    |
| ø  | 結晶系     | fm    | fn     | Ρ             | R     | 空間群 (#    | ) a     | (Å)   | Ь (Å)   | c (Å)     | α       | 6       | 3      | γ       | 体積    | 971(X) | R% ^   |
| 六方 | 晶系      | 10    | 82     | 0             | 1     | R-3c (167 | )* 4.   | 7587  | 4.758   | 12.9973   | 3 90.00 | ° 90.0  | 0° 120 | .00° :  | 254.9 | 0.00 P | DF データ |
| 六方 | 晶系      | 34    | 59     | 0             | 8     | R-3m (16  | 6)* 4.  | 7587  | 4.758   | 7 12.9973 | 3 90.00 | ° 90.0  | 0° 120 | 1.00° ( | 254.9 | 0.004  |        |
| 六方 | 晶系      | 34    | 12     | 0             | 8     | R-3 (148) | * 4.    | 7581  | 4.758   | 1 12.9952 | 2 90.00 | ° 90.0  | 0° 120 | 1.00° ( | 254.8 | 0.000  |        |
| 単斜 | 晶系      | 42    | 8      | 0             | - 7   | C2/c (15) | * 6.    | 9796  | 4.758   | 3.4894    | 4 90.00 | ° 94.3  | 3* 90  | .00*    | 115.6 | 0.000  |        |
| 直方 | 晶系      | 46    | 6      | 0             | 11    | Pbcn (60) | 2.      | 3829  | 10.204  | 9 4.7581  | 1 90.00 | ° 90.0  | IO* 90 | .00*    | 115.7 | 0.000  |        |
| 直方 | 晶系      | 49    | 6      | 0             | 13    | Pbam (55) | * 2.    | 3829  | 10.204  | 9 4.7581  | 1 90.00 | ° 90.0  | IO* 90 | .00*    | 115.7 | 0.000  |        |
| 直方 | 晶系      | 50    | 8      | 1             | 9     | Pbca (61) | 2.      | 3829  | 10.204  | 9 4.7581  | 1 90.00 | ° 90.0  | IO* 90 | 1.00°   | 115.7 | 0.000  | ×      |
| 六方 | 晶系 ~    | ) R-3 | 3c (16 | 7 ~           | 2     | 4.7587    | 4.7587  | 7     | 12.9973 | 90.0      | 90.0    | 120.0   | 0.004  | 4 精     | 密化    | 🚺 単位   | 胞を指決   |
| #  | 回折角(    | o) [  | 回折角    | (c)           | δ(*   | ) (hk     | ) d(    | (o)   | d(c)    | δ(Å)      | 高さ      | 面積%     | FWHM   |         |       |        | ^      |
| 1  | 25.5    | 78    | 25.    | 578           | 0.0   | 01 (01:   | 2) 3.4  | 798   | 3.4804  | 0.0005    | 2104.0  | 51.9%   | 0.172° |         |       |        |        |
| 2  | 35.1    | 48    | 35.    | 146           | -0.0  | 02 (10)   | l) 2.5  | 512   | 2.5516  | 0.0004    | 3272.0  | 86.1%   | 0.173° |         |       |        |        |
| 3  | 37.7    | 84    | 37.    | 783           | -0.0  | 01 (11)   | )) 2.31 | 790   | 2.3794  | 0.0003    | 1560.0  | 36.1%   | 0.163° |         |       |        |        |
| 4  | 43.3    | 49    | 43.3   | 356           | 0.0   | 06 (11)   | 3) 2.03 | 856   | 2.0855  | -0.0001   | 3624.0  | 100.0%  | 0.180° |         |       |        |        |
| 5  | 46.1    | 87    | 46.    | 183           | -0.0  | 04 (20)   | 2) 1.9  | 639   | 1.9642  | 0.0003    | 260.0   | 1.0%    | 0.115° |         |       |        |        |
| 6  | 52.5    | 46    | 52.    | 551           | 0.0   | 05 (02)   | l) 1.7  | 402   | 1.7402  | 0.0000    | 1752.0  | 47.3%   | 0.188° |         |       |        |        |
| 7  | 57.5    | 02    | 57.    | 492           | -0.0  | 10 (11)   | 6) 1.6  | 014   | 1.6018  | 0.0004    | 3196.0  | 95.5%   | 0.198° |         |       |        |        |
| 0  | 50.7    | 11    | E0.1   | 740           | 0.0   | 07 ( 0.1  | 1) 1 E. | 167   | 1 6466  | _0.0001   | 0000    | 1.00/   | 0.160* |         |       |        |        |

<sup>「</sup>PDFの検索」のダイアログで条件を指定すると、下部に候補の一覧が表示されます。

| 🖏 元素/化                                                                                                    | 学や単位胞デー                                      | タ、品質記号、強い反                                           | 射の位置などによる                                                                    | PDFの検索                                              |                                                                        | ×      |
|----------------------------------------------------------------------------------------------------|----------------------------------------------|------------------------------------------------------|------------------------------------------------------------------------------|-----------------------------------------------------|------------------------------------------------------------------------|--------|
| 元素化学                                                                                                    | 単位胞等 •                                       | RDB-M                                                | 1inerals (21337, 2)                                                          | ~ 🖪 🙆 A                                             | ミング (加える) 閉じ                                                           | i3     |
| 結晶系<br>二 三科。<br>二 単科。<br>一 直方。<br>一 正方。<br>一 二方。<br>一 二方。<br>一 二方。<br>一 二方。<br>一 二方。<br>二 二<br>二<br>二<br>二<br>二<br>二<br>二<br>二<br>二<br>二<br>二<br>二<br>二<br>二 | 晶系<br>晶系<br>晶系<br>晶系<br>晶系<br>晶系             | 格子系<br>単純格子<br>底心格子<br>体心格子<br>面心格子<br>NA: 0         | - データのソース(<br>□ 回折計(<br>□ 計算した<br>□ デンシトメー<br>□ フィルム/視<br>□ その他(<br>* 粉末ハラーン | S)*    品<br>D)                                      | 督記号 (Q)<br>] 共通 (+)<br>] 中間の相<br>] 普通ではない(?)<br>] 原子座標を持つ<br>意のサフやラス 〜 | -      |
| 単位胞-a<br>4.28<br>5.23<br>三強線d値                                                                                                    | a 単位胞-b<br>↓ 4.28 ↓<br>↓ 5.23 ↓<br>ġ(Å): 0.0 | 単位胞-c c/a<br>11.70 ♀ 0.00<br>14.30 ♀ 0.00<br>0.0 0.0 | (体積 2                                                                        | 密度 RIR値<br>.000 ♀ 0.0<br>.000 ♀ 0.0<br>↓ I%(r) 0.10 | 值 空間群                                                                  | •<br>• |
| 相 ID (214個                                                                                                    | <b>副</b> のヒット)                               | 化学式                                                  | -= Ø                                                                         | 空間群                                                 | ] PDF番号                                                                | \$     |
| Hematite                                                                                                    |                                              | Fe <sub>2</sub> O <sub>3</sub>                       |                                                                              | hR-3c (167)                                         | 00-001-1053                                                            |        |
| Corundum                                                                                                    | a-Al2O3                                      | $AI_2O_3$                                            |                                                                              | hR-3c (167)                                         | 00-005-0712                                                            |        |
| Geikielite, s                                                                                                    | yn                                           | MgTiO₃                                               |                                                                              | hR-3 (148)                                          | 00-006-0494                                                            |        |
| Eskolaite, s                                                                                                    | yn   green cinr                              | haba $Cr_2O_3$                                       |                                                                              | hR-3c (167)                                         | 00-006-0504                                                            |        |
| Tistarite, sy                                                                                                    | 'n                                           | TI2O3                                                |                                                                              | hR-3c (167)                                         | 00-010-0063                                                            |        |
| Corundum, s                                                                                                    | syn   ruby, sap                              | phir Al <sub>2</sub> O <sub>3</sub>                  |                                                                              | hR-3c (167)                                         | 00-010-0173                                                            | 5      |
| Ecandremsit                                                                                                    | te svn                                       | ZnTiOs                                               |                                                                              | hR-3 (148)                                          | 00-026-1500                                                            | Ŧ      |

指数付けされた単位胞の全パターンフィッティング(Whole Pattern Fitting)

「パターン指数付け」ダイアログの右上にあるボタンから「全パターンフィッティング」ダ イアログを呼び出し、指数付けされたセルの精密化を行うことができます。

ボタンを押したときにヒットリストで選択されているセルの情報が「全パターンフィッテ ィング」ダイアログに送られます。

|        |       |        | ×                                   |
|--------|-------|--------|-------------------------------------|
|        |       | -      |                                     |
|        | _     |        |                                     |
| γ      | 体積    | 97K(x) | F8 ^                                |
| 20.00° | 254.9 | 0.004  | 全バターンフィッティング (Ctrl: すべてのヒットをフィットする) |
| 20.00* | 254.9 | 0.004  |                                     |
| 20.00* | 254.8 | 0.000  |                                     |
| )0.00° | 115.6 | 0.000  |                                     |
| 0.00°  | 115.7 | 0.000  |                                     |

## 「精密化」ボタンで精密化を実行できます。

| 🔄 全バターンフィッティング (WPF)とRietveld 解析 [DEMO08.MDI ● Demo               | 08: Corundum] X                                                                         |
|-------------------------------------------------------------------|-----------------------------------------------------------------------------------------|
| × 閉じる 設定 - 保存 - ト 精密化 = 実行 全 - 20190221.wpf                       | ixml 🕅 ④ 加える 🏢 相片ユー・ 🖹 レイアウト 🔷                                                          |
| R=% P% かうフ ~                                                      | ▲ 相 ID (1) 化学式 Ø PDF-# 重量%(の) RIR μ                                                     |
| 椿密化を開始 (F5)   制御ファイルを保存                                           | └── 六方晶系 ● R-3c (167) / ハウーン指数付け 100.0 (0.0) (1.0) 0.0                                  |
|                                                                   | T <sup>4</sup> .                                                                        |
|                                                                   |                                                                                         |
| ● 精密化 )                                                           | ▼ 六方晶系 • R-3c (167): 4.759\4.759\12.997A (構造情報無し) [ハターン指数付け]                            |
|                                                                   | 相データ 回折線 重量%+XRF 20.0 ÷ P 0.0 Z: 0.0 ÷                                                  |
|                                                                   | UC 4.75873 4.75873 12.99726 90.0 90.0 120.0                                             |
|                                                                   | □ 1% (esd) (esd) (esd) 八方晶系 R-3c (167) ● 5                                              |
|                                                                   | - 強度スケール因子、温度因子、選択配向補正 TF @ H                                                           |
| - 宿田に和田之殿間に、ハックファント バッティンク ――――                                   | V SF 41.2462 (lesd) IF 0.0 (lesd)                                                       |
|                                                                   |                                                                                         |
|                                                                   | - すべての7 <sup>1</sup> 774/形状関数(PSF)と制約パラケー                                               |
| ● ZO -0.10174 0.25 ≑ 2 ℓ 22.0                                     |                                                                                         |
| O SD 0.0 (esd)                                                    | ✓ f0 0.14383 ✓ s0 0.1 ✓ p0 0.5                                                          |
| O DS 0.0 (esd)                                                    | ✓ f1 0.0 ✓ s1 0.0 ✓ p1 0.0                                                              |
| α 2 0.5 (esd) ρ 2.5 0.0% # 1 +                                    | ✓ f2 0.0                                                                                |
| ■ MC 1.0 ? (esd) # 制御により複数の非晶質のこふが7小可能ですが、内                       |                                                                                         |
| □ ビームのはみ出す角度 - 2 €0.0<br>あるいは密度から非晶質重                             |                                                                                         |
| ↓ 非対称すぎやん IBA(UU) 量数が見積もられるときには不<br>メモンデータの15° レノ下と 90° レノトの 要です。 | ドント:このながのほとんどのパラメーターはスケールボイールで変更できて、CtrlまたはShift                                        |
| 領域にはっきりしたビークが現れ、主相<br>の格子定数を精密化しなければ(LC                           | キーを押したままにすれば粗い調整あるいは細かい調整(5倍)ができます。もし多く<br>の鋭いヒーケを持つ高分解能パターンの場合には通常のようにフロットウィントウ中の      |
| ボックスをアンチェック)、ZO パラメーターと<br>SD パラメーターも一緒に精密化できるか                   | スームとパンで作業をするよりこのダイアログの回折線リストから選択してフィットを確認す<br>る方が容易です。リスト中の一つの回折線をダブルクックしてスームインをしてください。 |
| もしれません。                                                           | 他の回折線を選択してJADEに自動ハツをさせてください。                                                            |
| 😵 Q=1 ┃ ▶ P=47 ┃ E=5.91% ┃ R=15.36% ┃ [+] 六方晶系 ● R-3c (167): 4    | .759¥4.759¥12.997Å                                                                      |

## 結果が表示されます。

| 🔛 Whole Pattern Fitting (WPF) and                           | Rietveld Refinement [DEMO08.                          | MDI 🔵 D               | emo08: Co                    | orundum                            | 1                                      |                                          |                      |                                         | $\times$ |
|-------------------------------------------------------------|-------------------------------------------------------|-----------------------|------------------------------|------------------------------------|----------------------------------------|------------------------------------------|----------------------|-----------------------------------------|----------|
| X Close Setup • Save • • Refine                             | e ≣ <b>▼ Run 塗 ▼</b> 20190221.wpf.:                   | xml                   |                              |                                    | M                                      | 🔁 Add                                    | Ph                   | ases 🝷 🖻 Layout                         | t ᅌ      |
| R=15.4%                                                     | R%-Plot 🗸                                             | 🛔 Pha                 | se ID (1)                    |                                    | Chemical                               | Formula                                  | ø                    | PDF-#                                   | Wt:      |
| 2=11.9%                                                     |                                                       | Hexa                  | agonal 🔶 F                   | R-3c (1                            | Al <sub>2</sub> O <sub>3</sub>         |                                          |                      | Pattern Indexing                        | ; 10     |
| 4=5.8%                                                      |                                                       | <                     |                              |                                    |                                        |                                          |                      |                                         | >        |
|                                                             |                                                       | ▼ Hexa                | αonal ● R                    | -3c (167                           | ): • Al2(                              | 03(Structu                               | eless)               | [Pattern Index                          | kinal    |
| 34444 C                                                     |                                                       | 🔯 Pha                 | se ⊞ d-                      | I List 🤇                           | → Wt%+XRI                              | F 20.0                                   | ÷ P 3                | .9881 Z: 6.0                            | A        |
|                                                             |                                                       | ⊡ LC                  | 4.75829                      | 4.75829                            | 12.9899                                | 6 90.0                                   | 90.0                 | ) 120.0 🦸                               | Ð        |
|                                                             | E=5.91%                                               | 1%                    | 0.00018                      | 0.00018                            | 0.00055                                | i Hexa                                   | onal: R              | -3c (167) 🌒 🚦                           | 5        |
|                                                             | R=0.00%                                               | -Scale                | Factor, Ter                  | nperature                          | Factor, Pr                             | <mark>eferr</mark> ed Ori                | entatior             | TF — 💽 🗄                                | _        |
| Refinement Converge                                         | ed (R/E=0.96) 💿                                       | 🗹 SF                  | 59.5565                      | 0.74                               | 977                                    | TF (                                     | 1.0                  | (esd)                                   |          |
| -Refinement Range & Threshold, Bac                          | kground Fitting — 🔃 🕢                                 | PO                    | 1.0                          | (esc                               | l)                                     | TS [                                     | 1.0                  | (esd)                                   |          |
| 2 θ (* <mark>20.0 ÷</mark> 100.0 ÷ ≡▼                       | 💠 Show 🧧 🖨 ε 0.5 🌲                                    | March                 | Function:                    | 0 🗘 0                              | ÷ 0 ÷                                  | Spher                                    | ical Ha              | rmonic 📃 Spinne                         | r        |
| Refinable Polynomial-B 🗸 😭 🛛 C                              | - C- Sth-Order 🗸 🔻                                    | - Profile             | Shape Fur                    | nction (PS                         | SF) and Co                             | nstraint Pa                              | rameter              | rs for All 💽 – 🖉                        | <u> </u> |
| - Zero Offset & Displacement 🗷 -                            | - Amorphous Humps - 🔊                                 | Individu              | ual FWHM I                   | Curvi 🗸                            | PSF: pseu                              | do-Voig ∨                                | Q                    | Constant FWHM =                         | ~        |
| ● ZO -0.11447 0.0024                                        | 🗹 2.θ 22.0                                            | ☑ f0                  | 0.21848                      |                                    | ⊠ s0 0.4                               | 4904                                     | _ ⊠ I                | 0.26246                                 | _        |
| ○ SD 0.0 (esd)                                              | ✓ HT 0.0                                              | ⊡ f1                  | -0.13829                     |                                    | ⊠ s1 <u>-0.</u>                        | 14788                                    |                      | p1 0.30639                              | _        |
| O DS 0.0 (esd)                                              | ✓ FW 6.0                                              |                       | 0.07351                      | 1                                  | ⊻ s2 _0.                               | 13385                                    |                      | p2 0.0                                  |          |
| α 2 0.5 (esd)                                               | ₽ 2.5 0.0% # 1 💌                                      |                       | n(UVW) [                     | ] FW(r)                            |                                        | ial Skews                                |                      | Individual Lorentzi<br>Na Causa Cuma    | ans      |
| MC 1.0 ? (esd)                                              | Multiple amorphous humps                              | 50 -                  | rwonny t                     |                                    | Limit to Pro                           | ves irol<br>file Proadu                  | ど 🛄 🕐                | No Convex Curve<br>Refine 1% (r) of Lin |          |
| Beam Spill-Off below 0.0                                    | with the # control, but not                           |                       | 2.00 👻                       | opper                              |                                        |                                          |                      |                                         | 55       |
| Asymmetric Scan - IBA(0.0<br>Note: ZO & SD parameters might | standard phase is used, F<br>otherwise, amorphous Wt% | larger o<br>scrolling | r smaller in<br>s. If you ha | most para<br>horement<br>ve a high | ameters on<br>(5x) by ho<br>res patter | this tab w<br>Iding Ctrl o<br>m with mar | r Shift I<br>y sharp | key while<br>peaks, it's                |          |
| Q=1 P=47 E=5.91% R=5.66%                                    | 🐥 Round=4, Iter=3, P=46, R=                           | 5.66%                 |                              |                                    |                                        |                                          |                      |                                         |          |